احتراما پیرو بخشنامه شماره ۱۳۰/۱۹۲۸ مورخ ۹۴/۱۰/۲۹ در خصوص مشارکت همکاران دانشـگاهی در اجرای طرح بخشودگی صد در صدی جرائم بدهکاران به صندوق رفاه دانشـجویان ، مقتضـی اسـت در زمـان اجرای این طرح نسبت به انجام موارد ذیل اقدام نمایید:

۲ - تکمیل اطلاعات شخصی دانش آموختگان مراجعه کننده به دانشگاه در فازدو

- ۲ -ویرایش کد کاربری و رمز عبور از منوی پرتال دانشجویی در سیستم فازدو برای آندسته از دانش آموختگانی که جهت ورود به پرتال دانشجویی رمز عبور خود را فراموش نموده اند .
- ۳ -چنانچه دانش آموخته ای در سیستم سجاد و فاز دو دارای دو پرونده مشابه باشد، می بایست فرم ۱۲ در هر دو پرونده الصاق و درخواست سیستمی ادغام پرونده ارسال گردد.
- ۴ ثبت فیشهای واریزی بانک ملی آندسته از دانش آموختگانی که پرداختی ایشان از طریق بانک ملی در سیسـتم فـاز دو لحـاظ نگردیده است.
  - ۵ راهنمایی و اطلاع رسانی دانش أموختگان جهت پرداخت از طریق درگاه اینترنتی به روش ذیل :

## نحوه پرداخت از طریق پرتال دانشجویی صندوق رفاه دانشجویان(سامانه فاز ۲)

دانش آموختگان و یا دانشجویانی که دارای دفترچه اقساط بانک تجارت هستند و یا در حال حاضر مشغول به تحصیل می باشند برای بازپرداخت به شرح ذیل اقدام نمایند:

۱ - ابتدا وارد سایت پرداخت اینترنتی صندوق به آدرس زیر شوید

## Http://bp.swf.ir

۲ –بعد از ورود به سایت ، با توجه به نوع دفترچه اقساط ، سامانه فاز دو را انتخاب نمایید

- ۳ پس از ورود به پرتال ، نام کاربری و کلمه عبور را که در ابتدا شماره ملی با اعمال خط تیره می باشد وارد نمائید.
  ۳ پس از ورود به پرتال ، نام کاربری و کلمه عبور را که در ابتدا شماره ملی با اعمال خط تیره می باشد وارد نمائید.
  - ۴ -- پس از ورود به صفحه پرتال ، رمز عبور خود را تغییر دهید تا بتوانید قسمت های مختلف را رویت نمائید.
    - ۵ -در صفحه «خلاصه وضعیت» امکان دیدن میزان بدهی در مقاطع تحصیلی مختلف وجود دارد.
      - ۶ –با توجه به نوع پرداخت ، یکی از آیتم های زیر را انتخاب نمایید:
        - \* پرداخت اقساط

\* پرداخت کل بدهی و طرح بخشودگی ۱۰۰ درصد جریمه

\* پرداخت جريمه ديركرد اقساط

<sup>۷</sup> - -پس از انتخاب آیتم مورد نظر درگاه بانک را انتخاب نموده و اقدام به پرداخت نمائید .

- ۸ -در این قسمت دانشجو و یا دانش آموخته با استفاده از کارت بانکی و رمز دوم می تواند به پرداخت اینترنتی اقدام نماید.
  - ۹ پس از واریز کل بدهی با اداره رفاه دانشجویی دانشگاه مربوطه جهت صدور تسویه حساب تماس حاصل فرمائید.

## نحوه پرداخت از طریق پرتال دانشجویی صندوق رفاه دانشجویان(سامانه سجاد)

دانش آموختگانی که دارای دفترچه اقساط بانک ملی هستند برای باز پرداخت به شرح ذیل اقدام نمایند:

۱ -ابتدا وارد سایت پرداخت اینترنتی صندوق به آدرس زیر شوید

## Http://bp.swf.ir

۲-بعد از ورود به سایت ، با توجه به نوع دفترچه اقساط ، سامانه سجاد را انتخاب نمایید

۳-در صفحه پرتال سجاد برای جستجو و پیدا کردن پرونده خود ، شماره پرونده درج شده برروی دفترچه های سبز رنـگ بانـک ملـی «بدون احتساب خط تیره و شماره بعد از آن» را وارد نموده و در غیر اینصورت با شماره دانشجویی و یا با نام و نام خانوادگی و شــماره شناسنامه و نام پدر اقدام به جستجو نمائید.

۴-سپس وارد نوار آبی رنگ پرونده شده و اقدام به ثبت مشخصات جهت پرداخت از طریق درگاه اینترنتی نمائید

۵- پس از انتخاب آیتم مورد نظر درگاه بانک را انتخاب کرده و اقدام به پرداخت نمائید.

۶-در این قسمت می توانید با استفاده از کارت بانکی و رمز دوم نسبت به پرداخت اینترنتی اقدام نمائید.

۷-پس از واریز وجه با اداره رفاه دانشجویی دانشگاه مربوطه جهت صدور تسویه حساب تماس حاصل فرمائید.